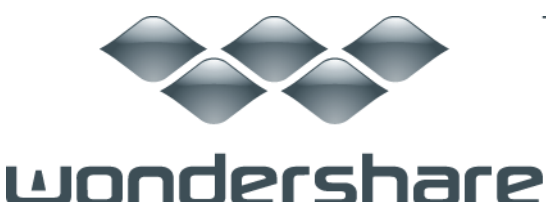

ТΜ

# Dr.Fone for Android (Windows 版) ガイド

ご登録に関する注意事項:

登録メールのメールアドや登録コードなどの情報をコピー&ペーストする際には、スペースがないことをご確認お願いいたします。

ほかご登録時に何かご問題がありましたら、弊社サポートセンター <u>http://www.wondershare.jp/ask-a-question.html</u> までご連絡をお願いいたします。

<u>はじめに</u>

動作環境と対応デバイスモデル

Step1. PC にお持ちのデバイスを接続します。

Step2. USB デバッグを有効にします。

<u>Step3. お持ちのデバイスにあるデータを分析します。</u>

Step4. デバイスにあるデータをスキャン

Step5. プレビューそして復元

はじめに

お持ちの Samsung 携帯電話にあるメッセージや連絡先が間違って削除された 場合、あるいは Android デバイスの SD カードにある写真が消された場合、 「Wondershare Dr. Fone for Android」 (Windows 版) にお任せください。

シンプルなデザインですが、復元機能は強力です。メッセージ、連絡先、写真 や動画など、多様なファイル形式に復元対応です。

復元作業は、「スキャン → プレビュー → 復元開始」という簡単な手順で完

成できますので、誰でもデータの復元を使いこなせます。

まずは Wondershare Dr. Fone for Android (Windows 版) をインストールして、 実行してください。

#### <u>先頭へ</u>

# 動作環境と対応デバイスモデル

#### 動作環境

| OS           | Windows 8 (64&32 bits)/Windows 7 (64&32 bits)/Vista (64&32 bits)/XP (32 bit) |
|--------------|------------------------------------------------------------------------------|
| CPU          | 1 GHz (32 bit または 64 bit)                                                    |
| RAM          | 256 MB(1028 MB が推奨)                                                          |
| ディスクスペー<br>ス | 1 GB またはそれ以上                                                                 |

# 復元対応デバイス&ファイル形式

対応デバイス一覧はこちらへ:

http://www.wondershare.jp/reference-win/android-data-recove

ry-device.html

#### 対応写真・動画形式

復元対応なファイル形式 写真 JPG、TIFF/TIF、PNG、BMP、GIF

<u>先頭へ</u>

# Step1. PCにお持ちのデバイスを接続します。

「Wondershare Dr. Fone for Android」をインストール後、USB ケーブルでお 持ちの Android デバイスを PC に接続します。

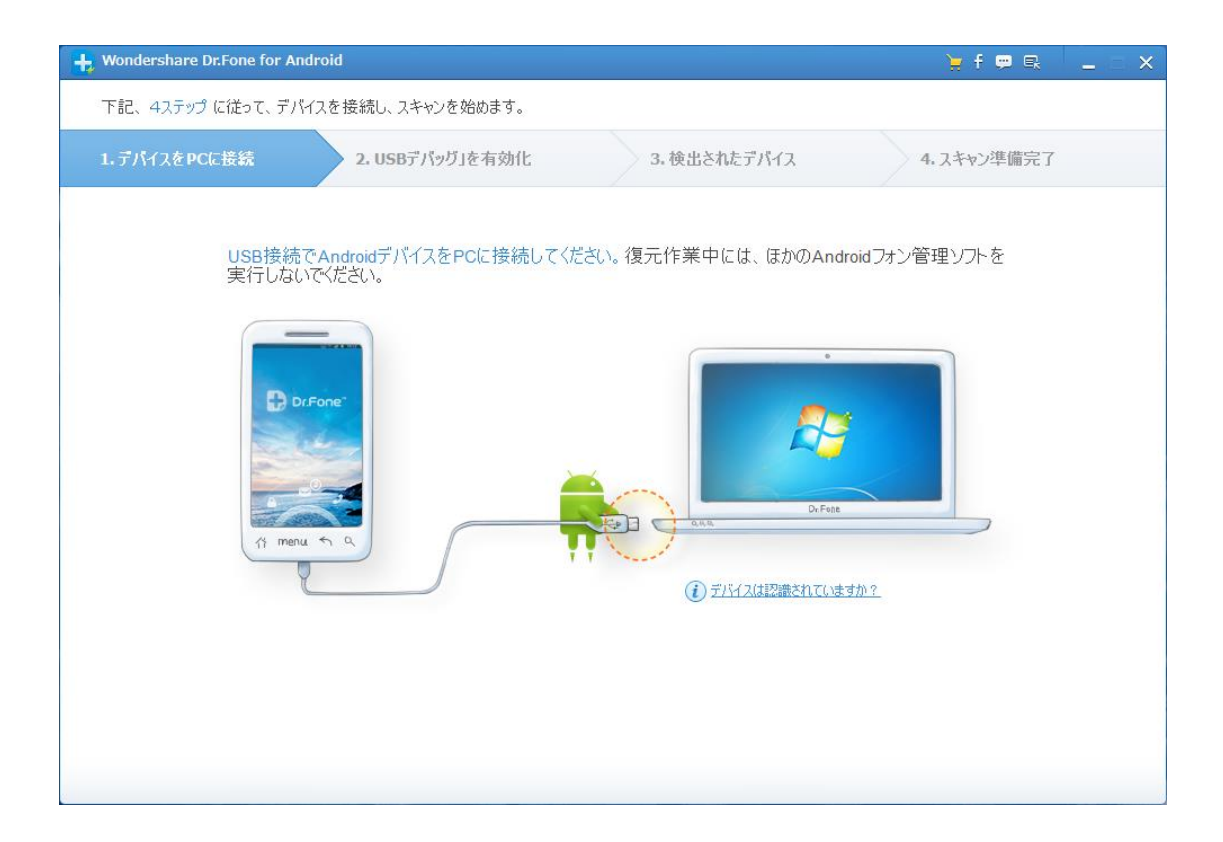

注意:一度に一台の携帯電話を接続した方がいいです。そして、お持ちの機種 が復元対応可能なことをご確認お願いします。(復元対応の機種一覧は<u>こちら</u> <u>へ</u>)

<u>先頭へ</u>

### Step2. USB デバッグを有効にします。

接続完了後、デバイス上の USB デバッグを可能にする必要があります。 画面内の詳細説明に従って、設定します。  Android 2.3 またはそれ以前のバージョン:「設定」に進む → 「アプ リケーション」をクリック → 「開発」をクリック → 「USB デバ ッグ」を選択してチェックを入れる

| 🕂 Wondershare Dr.Fone for Android 🦙 🗧 💭 🔍 |                 |                                                                                                    |                                                                                                    |  |  |  |
|-------------------------------------------|-----------------|----------------------------------------------------------------------------------------------------|----------------------------------------------------------------------------------------------------|--|--|--|
| 下記、4ステップ に従って、デバイスを接続し、スキャンを始めます。         |                 |                                                                                                    |                                                                                                    |  |  |  |
| 1.デバイスをPCに接続 🧹 2. USBデ                    | パッグ」を有効化        | 3. 検出されたデバイス                                                                                                    | 4.スキャン準備完了                                                                                                    |  |  |  |
| '以下の手順で「USBデバッグ」を有                        | 効化してください。       |                                                                                                    |                                                                                                    |  |  |  |
| Android 2.3 またはそれ以前                       | Android 3.0-4.1 | プンドロイド4.2以降                                                                                                    |                                                                                                    |  |  |  |
| 「設定」を開く >>>                               | 「アプリケーション」      | >>> 「開発」                                                                                                    | >>> 「USBデバッグ」                                                                                                    |  |  |  |
|                                           |                 | Applications     Applications     Applications     Addust and addust of a frace-Market     Applications     Anage applications     Manage applications     Manage and remove installed applications     Manage and remove installed applications     Manage applications     Manage     Manage     Manage | Very 2 0235<br>Persent<br>Pebug mode when USB is<br>Allow mock locations<br>Atom mock boatons<br>It is in the second boatons<br>It is in the second boatons<br>It is in the sec |  |  |  |
|                                           |                 |                                                                                                    | 「誾〈」?次へ…                                                                                                    |  |  |  |
|                                           |                 |                                                                                                    |                                                                                                    |  |  |  |

Android 3.0 から 4.1 まで:「設定」に進む → 「開発者向けオプション」をクリック → 「USB デバッグ」を選択してチェックを入れる

| 🕂 Wondershare Dr.Fone for Android 🛛 🍃 f 😕 🛼                                                                                                    | - 🗆 X |  |  |  |  |  |
|----------------------------------------------------------------------------------------------------|-------|--|--|--|--|--|
| 下記、4ステップ に従って、デバイスを接続し、スキャンを始めます。                                                                                                    |       |  |  |  |  |  |
| 1. デパイスを PCに接続 🧹 2. USBデパッグ」を有効化 3. 検出されたデパイス 4. スキャン準備完了                                                                                                    |       |  |  |  |  |  |
| '以下の手順で「USBデバッグ」を有効化してください。                                                                                                    |       |  |  |  |  |  |
| Android 2.3 またはそれ以前 Android 3.0 <sup>-4</sup> .1 アンドロイド4.2以降                                                                                                    |       |  |  |  |  |  |
| 「設定」を開く 「開発オブション」 「USBデバッグ」 / / / / / / / / / / / / / / / / / / /                                                                                                    |       |  |  |  |  |  |
| Image: Contract of Sections     Image: Contract of Sections     Image: Contract of Sections </td <td></td> |       |  |  |  |  |  |
| 「聞く」?次へ…                                                                                                    |       |  |  |  |  |  |

3) Android 4.2 またはそれ以降のバージョン:「設定」に進む → 「端末 情報」をクリック → 「これでデベロッパーになりました」のメッセ ージが出るまで、「ビルド番号」を数回タップ → 「開発者向けオプシ ョン」をクリック → 「USB デバッグ」を選択してチェックを入れる

| 🕂 Wondershare Dr.Fone for Android 🦙 🛉 🗭 🖳                                                                                                    |                 |                                                                                                    |                                                                                                    |                   |  |
|----------------------------------------------------------------------------------------------------|-----------------|----------------------------------------------------------------------------------------------------|----------------------------------------------------------------------------------------------------|-------------------|--|
| ー<br>下記、4ステップ に従って、デバイスを接続し、スキャンを始めます。                                                                                                    |                 |                                                                                                    |                                                                                                    |                   |  |
| 1.デバイスをPCに接続 🧹                                                                                                    | 2. USB5         | 「パッグ」を有効化                                                                                                    | 3. 検出されたデバイス                                                                                                    | 4. スキャン準備完了       |  |
| 以下の手順で「                                                                                                    | USBデバッグ」を有      | す効化してください。                                                                                                    |                                                                                                    |                   |  |
| Android 2.3                                                                                                    | 3 またはそれ以前       | Android 3.0-4.1                                                                                                    | プンドロイド4.2以降                                                                                                    |                   |  |
| 「設定」>「デバイ<br>く                                                                                                    | えについて」を開<br>>>> | 「ビルド番号」を連続して七回押<br>す>「前へ」をクリックする                                                                                                    | 「開発オプション」<br>≫                                                                                                    | 「開発オブション」>「USBデバッ |  |
| <ul> <li>Settings</li> <li>Linguage &amp; input</li> <li>Backup &amp; input</li> <li>Backup &amp; input</li> <li>Backup &amp; input</li> <li>Const</li> <li>Const</li> <li></li></ul> | t one           | Action of phone<br>Model of version<br>Radeod version<br>Radeod vers | Settings  Settings  Settings  Settings  Settings  Settings  Settings Settings Setti | Developer options |  |
|                                                                                                    |                 |                                                                                                    |                                                                                                    | 「闌K」? 汰へ…         |  |
|                                                                                                    |                 |                                                                                                    |                                                                                                    |                   |  |

注意:前に USB デバッグを可能にした場合、この手順をスキップしてもよろしいです。

#### 先頭へ

### Step3. お持ちのデバイスにあるデータを分析します。

USB デバッグを可能にしてから、プログラムはデバイスを PC に接続させます。

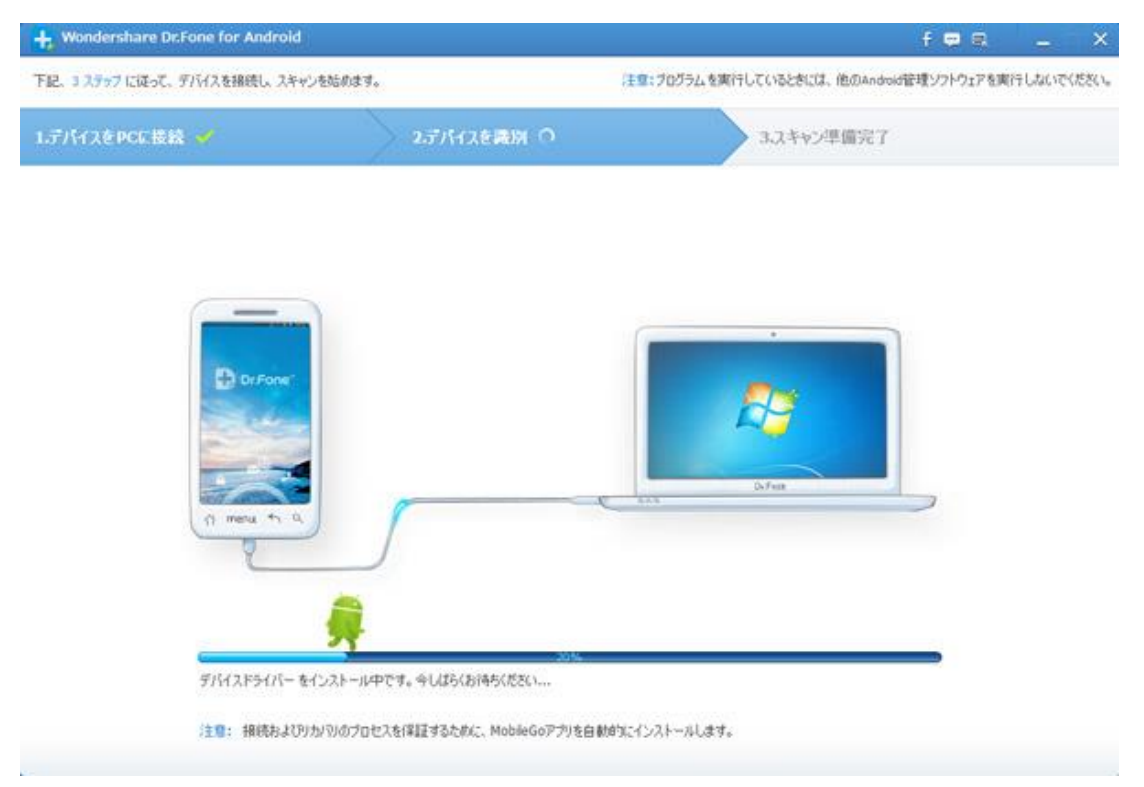

デバイスが認識された後、以下のような画面が出てきます。

復元したいファイルの種類を選択して、スキャンの時間を短縮することができ ます。

「全てを選択する」をチェックマークに入れると、デバイス上のデータを全部 スキャンします。

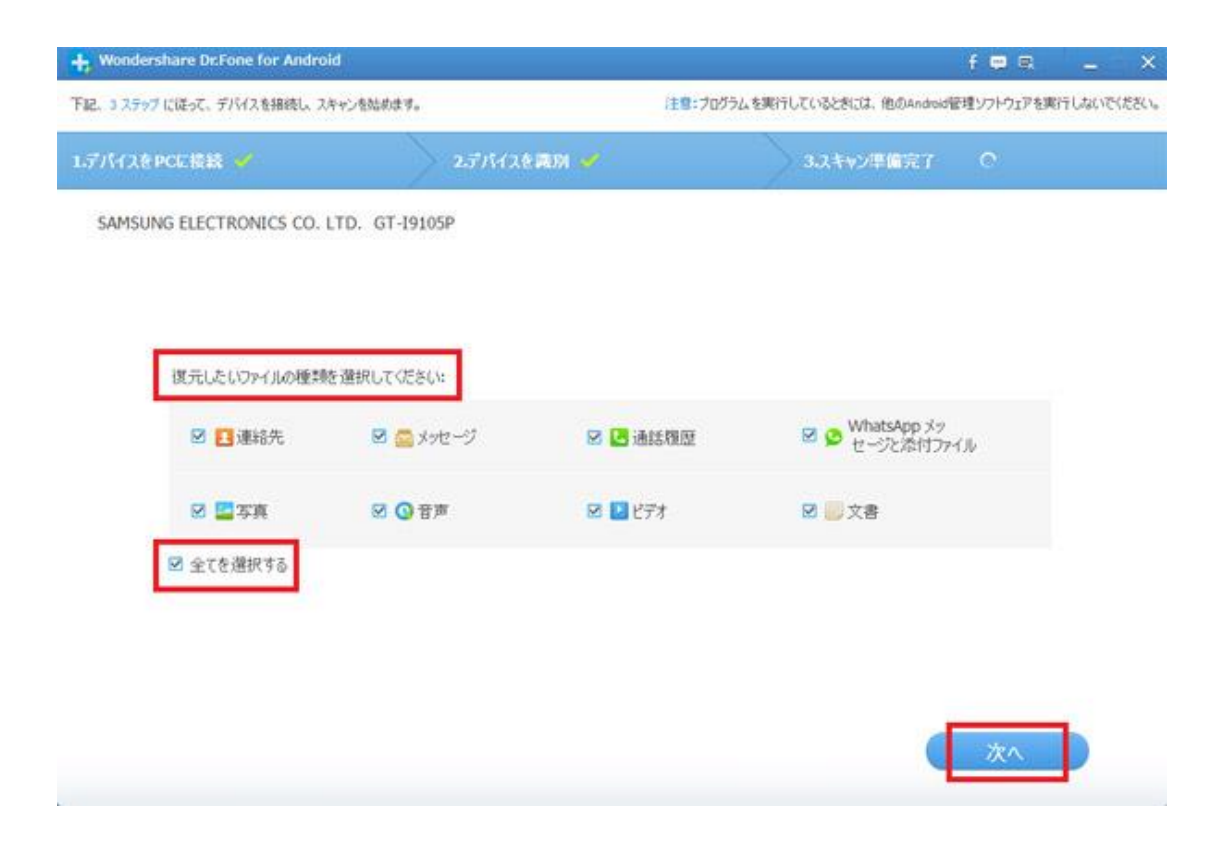

注意:作業を開始する前に、完全なスキャンが完成できるように、バッテリーの残量が 20%以上あることをご確認ください。

「次へ」というボタンをクリックして、1 クリックルート化をします。 注意:できる限り多くのデータを検出&復元するために、ルート化が必要です。 復元が完了後、デバイスは unroot 状態に戻ります。保証に影響しないので、 どうかご安心ください。

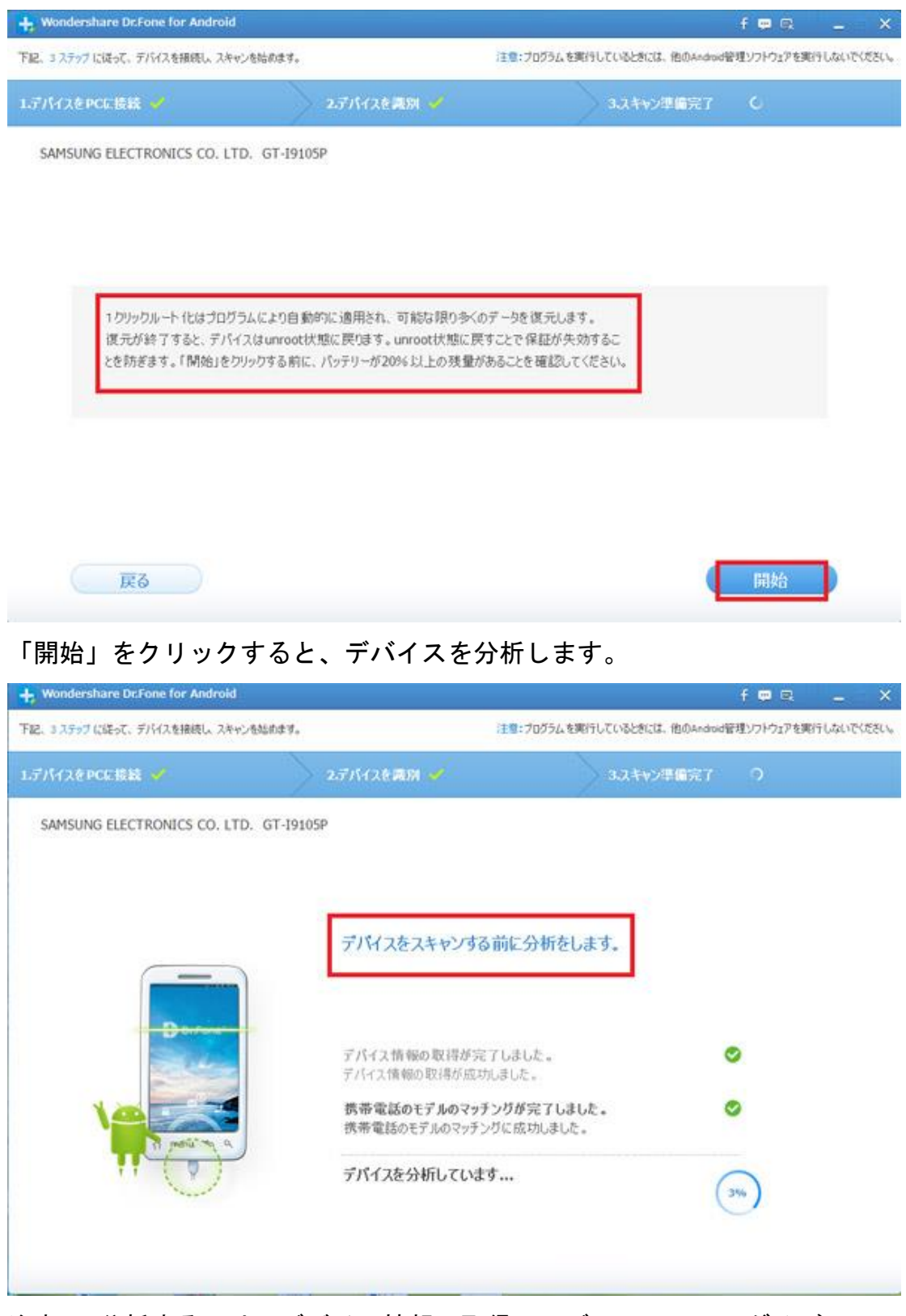

注意: 分析するには、デバイス情報の取得、モデルのマッチング及び、ルート化などの操作があります。時間がかりますので、終わるまで、お待ちください。

#### <u>先頭へ</u>

#### Step4. デバイスにあるデータをスキャン

お持ちのデバイスが成功に認識された後、「開始」をクリックして、スキャン を開始させます。スキャンの途中、デバイスの接続を解除したり、デバイス上 の操作をしないようにしてください。スキャンが失敗になる原因となります。

| + Wondershare Dr.Fone for Android                                                                                                    |                                                                                                    | f 🛡 🔍 🗕 🗆 🗙                                                                                                    |
|----------------------------------------------------------------------------------------------------|----------------------------------------------------------------------------------------------------|----------------------------------------------------------------------------------------------------|
|                                                                                                    | <2150                                                                                                    | -H@£ @£                                                                                                    |
| <ul> <li>SAMSUNG ELECTRONIC</li> <li>連絡先(29)</li> <li>シッセージ(1)</li> <li>通縁眼壁(0)</li> <li>シ WhatsApp(0)</li> <li>ジ ボ行ファイル(0)</li> <li>ジ 第年(25)</li> <li>ジ ジテオ(21)</li> <li>ジ 音声(11)</li> <li>ジ 文書(66)</li> </ul> | 1. プログラムを実行している間、デバイスの接接を解<br>2. 支援のファイルシイクを就用している間、デバイスの接接を解<br>3. テータの時代したり、見ついて、メスロイが発生に優元でき<br>カム上書きされたち、失ったテータが完全に優元でき<br>デバイス名:<br>歴書:<br>Android/(ージョン:<br>3・リアル番号: | #したり、使用したりしないでください。<br>した」-してください。<br>かすいを感を与えます。もし、新しいデ<br>ません。<br>SAMSUNG ELECTRONICS CO. LTD. GT-19105P<br>4.1.2<br>41000e120f23cf00 |
| ( ★ ★-4                                                                                                    | 見つかったファイル: 96.95MB / 153 個項目                                                                                                    | ( 0 Kā                                                                                                    |

先頭へ

#### Step5. プレビューそして復元

スキャン完了後、スキャン結果一覧に表示れるすべての復元可能なファイルを プレビューできます。

既存のメッセージ (SMS)、連絡先、写真、動画もスキャン結果一覧に表示され ますが、削除されたものは「赤」で表示されます。

連絡先やメッセージのスキャン結果をプレビューする場合、削除されたデータ だけを表示したい場合、「削除された項目のみを表示する」というボタンを ON にしてください。

プレビューした後、復元したいファイルを選択して、「復元」ボタンをクリックしてデータを PC への保存を開始します。

連絡先の場合、CSV、vCard または HTML 形式として保存可能で、メッセージ (SMS)の場合、CSV または HTML 形式として保存可能です。

| + Wondershare Dr.Fone for Ar                      | ndroid                     |                |                        |                 |              | f 🖻 🔍 🔔 🗆 X         |
|---------------------------------------------------|----------------------------|----------------|------------------------|-----------------|--------------|---------------------|
| SAMSUNG ELECTRONIC                                | <b>「〇〇〇」</b> 削減された項目のみ表示する |                | フィルタリングされたファイル: 25 個項目 |                 | ファイル: 25 億項目 | Q ##                |
| 🗆 🖾 メッセージ (1)                                     | 2 名前                       | 会社             | 役職                     | 電話              | メール          |                     |
| (0)                                               |                            |                |                        |                 |              |                     |
| □ 2 添付ファイル (0)                                    |                            |                |                        | -               |              |                     |
| <ul> <li>三 写真 (746)</li> <li>ビデオ (236)</li> </ul> |                            |                |                        | -               |              | 携带 電話番号 (100000000) |
| 2 3 音声 (136)                                      |                            |                |                        | -               |              |                     |
| C _ X (201)                                       | 2 7                        |                |                        | -               | -            |                     |
|                                                   |                            |                |                        | -               |              |                     |
|                                                   |                            |                |                        |                 | -            |                     |
|                                                   |                            |                |                        |                 | -            |                     |
|                                                   |                            |                |                        |                 |              |                     |
|                                                   | Ø 7 mmm                    |                |                        | -               |              |                     |
|                                                   | 2 7                        |                |                        |                 |              |                     |
|                                                   | Ø T                        |                |                        | -               |              |                     |
|                                                   |                            | 1              |                        |                 | Manufacture. |                     |
| ★ ★ →                                             | 1412                       | 偏瀬目 (5.66GB)の中 | で1407個項目               | ] (5.6668)を遂訳しま | Lt.          | の設元                 |

注意:復元されたデータは PC への保存のみが可能となりますが、連絡先や SMS などのデータをデバイスにインポートするには、「MobileGo for Android Pro (Win 版)」をご利用ください。

<u>先頭へ</u>

ヘルプ更新:2015 年 5 月 ◎株式会社ワンダーシェアーソフトウェア